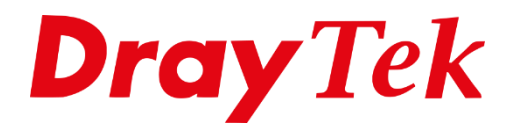

TIT

# LTE Bridging

## **LTE Bridging**

Met deze methode kunt u de DrayTek modem/router zo configureren dat het (publieke) IP-adres (afkomstig van uw Mobiel Internet provider) doorgestuurd wordt naar een computer of een Router/Firewall. Hierdoor zal de computer of Router/Firewall rechtstreeks verbonden worden met het internet. Deze methode wordt ook wel "Bridgen" of "Transparant maken" genoemd.

Een DrayTek modem/router die gebridged (transparant) is, zal geen NAT toepassen. Hierdoor worden alle functies die NAT gerelateerd zijn uitgeschakeld. Enkele NAT gerelateerde functies zijn: IP Filter/Firewall, VPN, Port Redirection, DMZ Host en Open Port. Daarnaast is een DrayTek modem/router die gebridged is ook niet vanaf Internet te benaderen. Immers het (publieke) IP-adres wat normaal aan de WAN wordt ontvangen , wordt nu doorgezet naar het LAN oftewel het achterliggend netwerk apparaat.

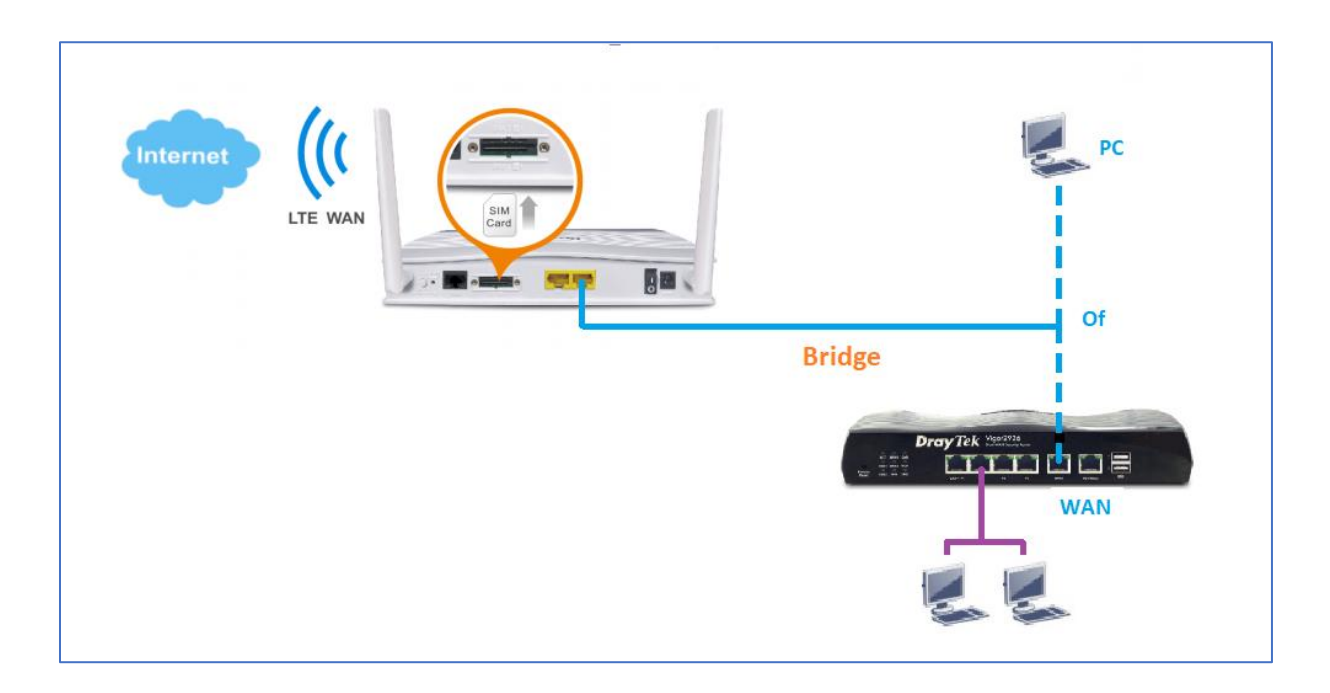

U kunt maar naar één netwerkapparaat LTE Bridgen. In deze handleiding leggen wij uit hoe u dit kunt instellen naar een router achter de Vigor LTE200 serie.

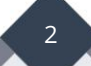

### LTE Bridging naar een Ethernet Router

Om het publiek IP-adres van uw Mobiele Provider te Bridgen op de Vigor LTE200 zullen we eerst met een PC of Laptop verbinding moeten maken met de Webpagina van de Vigor LTE modem/router. Navigeer in het menu van de Vigor LTE modem/router naar WAN >> Internet Access.

| <b>Dray</b> Tek                  | Vi       | gorLTE 200      | ) Series      |                              |                   |
|----------------------------------|----------|-----------------|---------------|------------------------------|-------------------|
| Auto Logout 🔹 📭                  | WAN >>   | Internet Access |               |                              |                   |
| Dashboard<br>Wizorda             | Internet | Access          |               |                              |                   |
| Online Status                    | Index    | Display Name    | Physical Mode | Access Mode                  |                   |
| WAN                              | LTE      | Marketing Team  | USB           | 3G/4G LTE Modem(DHCP mode] ▼ | Details Page IPv6 |
| General Setup                    | WAN2     | test            | Ethernet      | None                         | Details Page IPv6 |
| Multi-PVC/VLAN<br>LAN<br>Routing | DHCP     | Client Option   |               |                              |                   |

Bij de Index LTE zet u de Acces Mode op **3G/4G LTE Modem (DHCP mode)** en klikt u op Details Page. Op de Internet Access pagina dient u het volgende te configureren:

- Zet de 3G/4G op Enable.
- Vul de juiste PIN code en APN name in welke bij uw abonnement hoort .
- Enable Bridge Mode inschakelen. Klik op **OK** om de instellingen op te slaan en de DrayTek te herstarten. Belangrijk is om het netwerkapparaat welke het publieke IP-adres moet ontvangen wordt aangesloten op LAN poort 1 van de DrayTek.

Zie volgende pagina voor een voorbeeld van de instellingen.

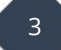

| WAN >> Internet Access                                                                                                    |                                               |  |  |  |
|----------------------------------------------------------------------------------------------------|-----------------------------------------------|--|--|--|
|                                                                                                    |                                               |  |  |  |
| LTE                                                                                                    |                                               |  |  |  |
| 3G/4G LTE Modem(DHCP mode) IPv6                                                                                               |                                               |  |  |  |
| Enable Disable 1.                                                                                                    | Preferred LTE Band                            |  |  |  |
| LTE hardware version V1.0.0                                                                                                   | Enable Bridge Mode (Use LAN Port P1)          |  |  |  |
| WAN Connection Detection                                                                                                    | Bridge Specific MAC Address                   |  |  |  |
| Mode ARP Detect V                                                                                                    | 00:00:00:00:00:00                             |  |  |  |
| MTU 1470 (Default:1470)                                                                                                    |                                               |  |  |  |
| Path MTU Discovery Choose IP                                                                                                  |                                               |  |  |  |
| SIM1 Settings                                                                                                    | SIM2 Settings                                 |  |  |  |
| SIM PIN code 2.                                                                                                    | SIM PIN code ····                             |  |  |  |
| Network Mode 4G Only ▼ (Default:4G/3G)                                                                                        | Network Mode 4G Only ▼ (Default:4G/3G)        |  |  |  |
| APN Name internet                                                                                                    | APN Name internet                             |  |  |  |
| Keep WAN Connection                                                                                                    | Keep WAN Connection                           |  |  |  |
| Enable PING to keep alive (Timeout: 10 secs.)                                                                                 | Enable PING to keep alive (Timeout: 10 secs.) |  |  |  |
| PING to the IP 8.8.8.8                                                                                                    | PING to the IP 8.8.8.8                        |  |  |  |
| Connection Latency Check                                                                                                    |                                               |  |  |  |
| Latency 800 ms                                                                                                    | Authentication PAP or CHAP V                  |  |  |  |
| Latency Duration 60 seconds                                                                                                   | Username (Optional)                           |  |  |  |
| Authentication PAP or CHAP V                                                                                                  | Password (Optional)                           |  |  |  |
| Username (Optional)                                                                                                    | (optional)                                    |  |  |  |
| Password (Optional)                                                                                                    |                                               |  |  |  |
| Note:                                                                                                    |                                               |  |  |  |
| <ol> <li>Only one SIM will be used at the same time.</li> <li>SIM1 (the lower SIM slot) has a higher priority by a</li> </ol> | default.                                      |  |  |  |
| 2. Preferred LTE band setting will take effect until nex                                                                      | t LTE connection.                             |  |  |  |
| ок                                                                                                    | Cancel                                        |  |  |  |

Hier zullen we een DrayTek Vigor 2926 als voorbeeld gebruiken zodat deze het publieke IP-adres van de Vigor LTE modem/router ontvangt.

De Vigor2926 dient u als DHCP Client te configureren zodat deze het publieke IP-adres op basis van een DHCP aanvraag zal ontvangen. Standaard staat de WAN interface van een DrayTek reeds op DHCP Client zoals u op de onderstaande afbeeldingen kunt zien.

4

| <b>Dray</b> Tek                                                                    | Vigor                        | <b>2926</b> Serie  | es                 |                              |                   |  |  |
|------------------------------------------------------------------------------------|------------------------------|--------------------|--------------------|------------------------------|-------------------|--|--|
| Auto Logout 🔹 📭                                                                    | WAN >>                       | Internet Access    |                    |                              |                   |  |  |
| Dashboard<br>Wizards                                                               | Internet Access              |                    |                    |                              |                   |  |  |
| Online Status                                                                      | Index                        | Display Name       | Physical Mode      | Access Mode                  |                   |  |  |
| Search menu                                                                        | WAN1                         |                    | Ethernet           | Static or Dynamic IP         | Details Page IPv6 |  |  |
| WAN                                                                                | WAN2                         |                    | Ethernet           | Static or Dynamic IP 🔹       | Details Page IPv6 |  |  |
| General Setup                                                                      | LTE                          | Marketing Team     | USB                | 3G/4G LTE Modem(DHCP mode) ▼ | Details Page IPv6 |  |  |
| Multi-VLAN                                                                         | WAN4                         |                    | USB                | 3G/4G USB Modem(DHCP mode ▼  | Details Page IPv6 |  |  |
| WAN Budget<br>LAN<br>Hotspot Web Portal<br>Routing<br>NAT<br>Hardware Acceleration | Note:<br>Device of<br>DHCP ( | on USB port applie | s WAN4 configurati | ion.                         |                   |  |  |

| WAN >> Internet Access                                                             |                      |                   |                                                      |       |           |
|------------------------------------------------------------------------------------|----------------------|-------------------|------------------------------------------------------|-------|-----------|
| VAN 1                                                                              | Static or Dynamic IP | _                 |                                                      |       | IPv6      |
| Enable     Disa                                                                    | able                 | Keep              | WAN Connection<br>nable PING to keep                 | alive |           |
| P Network Settings Obtain an IP address a More Options                             | automatically        | P]<br>P]          | NG to the IP                                         | 0     | minute(s) |
| <ul> <li>Specify an IP address</li> <li>IP Address</li> <li>Subnet Mask</li> </ul> |                      | TTL<br>C          | hange the TTL value                                  | e     |           |
| Gateway IP Address<br>WAN IP Alias                                                 |                      | RIP R             | o <b>uting</b><br>nable RIP                          |       |           |
| DNS Server IP Address<br>Primary Server<br>Secondary Server                        | 8.8.8.8<br>8.8.4.4   | Bridg<br>Ei<br>Bi | e <b>Mode</b><br>nable Bridge Mode<br>ridge Subnet   | LAN   | 1 •       |
| WAN Connection Detectio<br>Mode                                                    | ARP Detect •         | MAC A             | Address<br>efault MAC Address<br>se the following MA | C Add | ress      |
| MTU<br>1500                                                                        | Path MTU Discovery   | 0                 | 0 :1D :AA :62 :0F                                    | :AA   |           |

Wanneer alles juist is geconfigureerd krijgt op het achterliggende apparaat het LTE IPadres van uw mobiele provider. Onderstaande afbeelding geeft hiervan een voorbeeld:

| ogout 🔹 IRO              | Online Status       |            |           |              |                |                        |  |  |
|--------------------------|---------------------|------------|-----------|--------------|----------------|------------------------|--|--|
| oard<br>Is               | Physical Connection | Connection |           |              |                | System Uptime: 1day 3: |  |  |
| Status<br>cal Connection | LAN Status          |            | 1.        |              |                |                        |  |  |
| IWAN                     | IP Address          | TX Packets | RX Pa     | ickets       | Router Primary | Router Secondary       |  |  |
| n menu                   | 192.168.1.1         | 1,034,733  | 335,3     | 109          | 8.8.8.8        | 8.8.4.4                |  |  |
|                          | WAN 1 Status        |            |           |              |                |                        |  |  |
|                          | Enable              | Line       | Name      | Mode         | Up Time        |                        |  |  |
| t Web Portal             | Yes                 | Ethernet   |           | DHCP Client  | 27:53:26       |                        |  |  |
| 9                        | IP                  | GW IP      | TX Bytes  | TX Rate(bps) | RX Bytes       | RX Rate(bps)           |  |  |
|                          | 172 16 2 125        | 172 16 2 1 | 107 (MR)  | 101 71 K     | 620 (MP)       | 14.16 K                |  |  |
| re Acceleration          | 172.10.3.133        | 172.10.3.1 | 107 (115) | 101.71 K     | 030 (115)      | 14.10 K                |  |  |
| anagement                | WAN 2 Status        |            |           |              |                |                        |  |  |
| Setting                  | WAN 2 Status        | 1.1        |           | Maria        | U. The         | >> <u>K</u>            |  |  |
| dth Managomont           | Enable              | Line       | Name      | wode         | Up Time        |                        |  |  |
| tions                    | Yes                 | Ethernet   |           | DHCP Client  | 00:00:00       |                        |  |  |
| d Remote Access          | IP                  | GW IP      | TX Bytes  | TX Rate(bps) | RX Bytes       | RX Rate(bps)           |  |  |
| ate Management           |                     |            | 0 (B)     | 0            | 0 (B)          | 0                      |  |  |
|                          | WAN 3 Status        |            |           |              |                | >> <u>R</u>            |  |  |
| s I AN (5 GHz)           | Enable              | Line       | Name      | Mode         | Up Time        |                        |  |  |
| 'N                       | Yes                 | USB        |           | DHCP Client  | 00:00:00       |                        |  |  |
| oplication               | IP                  | GW IP      | TX Bytes  | TX Rate(bps) | RX Bytes       | RX Rate(bps)           |  |  |
| Maintenance              |                     |            | 0         | 0            | 0              | 0                      |  |  |

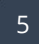

Het is ook mogelijk om LTE Bridge Mode te configureren naar een vast MAC adres, zodoende zorgt u ervoor dat alleen dit MAC adres het publieke IP-adres zal ontvangen. Hierdoor is eventueel misbruik te voorkomen.

| Enable Bridge Mode (Use LAN Port P1) | ) |  |  |  |  |
|--------------------------------------|---|--|--|--|--|
| Bridge Specific MAC Address          |   |  |  |  |  |
| 00:10:11:12:13:14                    |   |  |  |  |  |
|                                      |   |  |  |  |  |

Let op dat de LTE Bridge functie alleen op LAN poort 1 werkt.

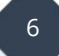

#### Voorbehoud

We behouden ons het recht voor om deze en andere documentatie te wijzigen zonder de verplichting gebruikers hiervan op de hoogte te stellen. Afbeeldingen en screenshots kunnen afwijken.

#### **Copyright verklaring**

#### © 2021 DrayTek

Alle rechten voorbehouden. Niets uit deze uitgave mag worden verveelvoudigd, opgeslagen in een geautomatiseerd gegevensbestand en/of openbaar gemaakt in enige vorm of op enige wijze, hetzij elektronisch, mechanisch, door fotokopieën, opnamen of op enige andere manier zonder voorafgaande schriftelijke toestemming van de uitgever.

Ondanks alle aan de samenstelling van deze handleiding bestede zorg kan noch de fabrikant, noch de auteur, noch de distributeur aansprakelijkheid aanvaarden voor schade die het gevolg is van enige fout uit deze uitgave.

#### Trademarks

Alle merken en geregistreerde merken zijn eigendom van hun respectievelijke eigenaren.

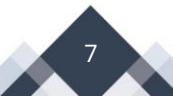